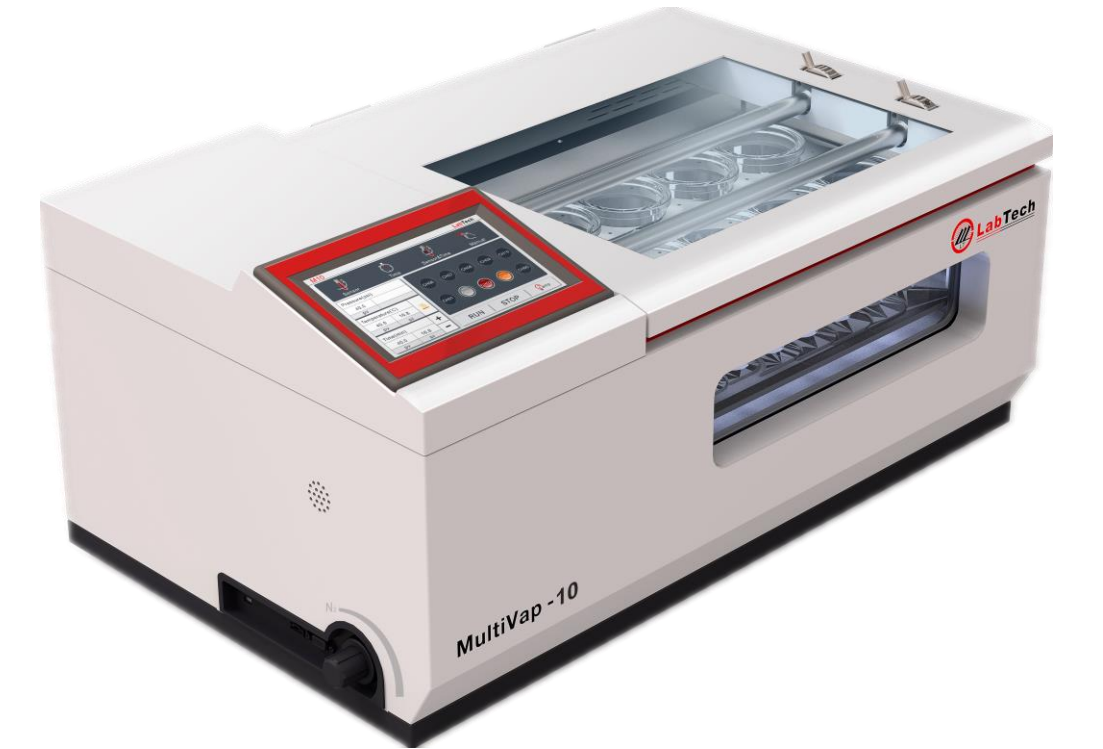

## MultiVap 10

### **AUTOMATIC EVAPORATION SYSTEM**

## **USER MANUAL**

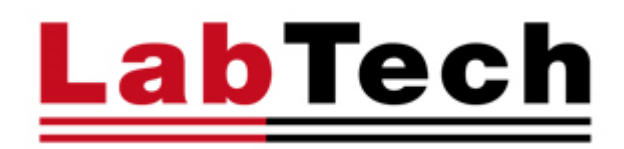

Thank you for selecting our MultiVap 10 system.

We are sure that you will be completely satisfied with the performance of this new unit entering your laboratory. We invite you to read carefully this user manual and to keep it close to the instrument for convenient and fast consulting. For any possible clarification or any request for assistance please contact either our local Representative or:

#### LabTech Srl

Via Fatebenefratelli, 1/5 24010 Sorisole (BG) Italy Tel +39 035 576614 Website <u>www.labtechsrl.com</u>

E-mail customer.care@labtechsrl.com

#### INDEX

| 1. INTRODUCTION                       | 4  |
|---------------------------------------|----|
| CONDITION OF USE                      | 4  |
| FEATURES                              | 4  |
| 2. SAFETY RULES                       | 5  |
| 3. INSTALLATION                       | 7  |
| MULTIVAP 10 OVERVIEW                  | 7  |
| OPERATION OF WATER BATH               | 10 |
| INSTALLATION OF THE GLASS CUP ADAPTER | 11 |
| 4. SYSTEM SETTING                     | 12 |
| SETTING DISPLAY INTERFACE             | 12 |
| PRESSURE, TEMPERATURE AND TIME MODULE | 13 |
| 5. OPERATION PROCEDURE                | 15 |
| 6. SOLVENTS TABLE                     |    |
| 7. SERVICE                            | 20 |

The information contained in this document may be the object of patent applications by LABTECH.

The possession of this document does not confer any license rights in and to such patents.

The following names are LABTECH trademarks throughout the world:

LABTECH MultiVap 10

All Reproduction Rights Reserved

#### **1. INTRODUCTION**

MultiVap 10 is a multi-function parallel concentrator designed by LabTech that increases capacity and sample throughput in laboratories and combines quality and low cost.

With this system, you can evaporate to solid state or concentrate into a fixed end-point volume.

#### **Condition of use**

Power: 220 VAC, 50 Hz, 10 A

Gas requirement: Nitrogen, gas in pressure: 30 PSI, Nitrogen consumption is about 60 L/min at the pressure of 15 psi (1 bar)

Relative Humidity: 20-80%

Dimension: 70(W)x63(H)x45(D) cm

Weight: 38 kg

#### **Features**

Ten sample positions that can work individually or simultaneously. Flexible, convenient and easy to use system

Designed for fast replacement of different concentration cups and adapters

Variety of concentration modes in order to meet your requirements

Automatic volume setting

Window and light allow to monitor constantly the whole concentration process

Vortex nitrogen purge generates the highest concentration efficiency. The location and the direction of nitrogen purge can be adjusted according to concentration cup size and sample volume

Sealed concentration chamber including high efficient vapor exhaust system

Automatic detection of liquid endpoint

10 positions supporting 50 and 200 mL concentration cups

Touch screen control interface

#### 2. SAFETY RULES

#### **General Information**

Please read carefully this user manual before starting to use the instrument and follow its prescriptions with the utmost care. This user manual is part of the delivery, hence must be always kept together with the instrument on its working place.

It is imperative that every person operating with this system has read and fully understood this manual. The non-observance of the instructions contained herein or improper use may involve damages/injuries that are not covered by product liability.

The MultiVap 10 is a high-power instrument and it is necessary to use a single power supply which supports over 10 A. Please don't share a 10 A socket with other instruments otherwise damages may be caused.

The higher limit of the water is the edge of the front window. The water level must always be above the lower limit. The unit is provided by an audible and visible alarm in case of low water level. If the water level is too low, it may damage the instrument. If the water level is too high, hot water may spill out and cause an electric shock

Use distilled water for the water bath to avoid bubbles formation and incrustation that can impact the normal instrument use.

#### **Electrical safety**

A

The instrument has to be used within the rated voltage. Prior to use, please check if the wire is aged. In case of aged wires, please contact the after-sales service for inspection. It is forbidden to disassemble the instrument and to connect internal circuit parts, in

order to avoid a short circuit or open circuit.

#### **Fire safety**

Numerous reagents are flammable and explosive. When the solvent vapor concentration

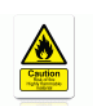

reaches a certain level, it would be flammable and could cause fire. The instrument should be kept away from the sources of ignition and high temperature places. If there

is solvent pungent smell, carefully check whether there is gas or liquid leakage, and turn off the power.

#### **Chemical safety**

The instrument is an instrument for organic chemical sample pretreatment. The involved

chemical solvents have harmful effects on the human health. Despite the instrument is fully closed and features full vent design, it is recommended to pay attention to the personal safety during the use. Regular check of liquid waste barrels as well as working conditions of the vent fan are required to avoid the risk of leakage caused by corrosion and to avoid the formation of organic solvent vapors affecting operators' health. If there is a fault, please contact the Labtech Service Team.

#### 3. INSTALLATION

Setting up your LabTech MultiVap 10 is simple. Just follow the following instructions. Once completed the setup, take some time to explore the features of your system. The user manual provides tips and instructions to help you learn the basics of your MultiVap 10

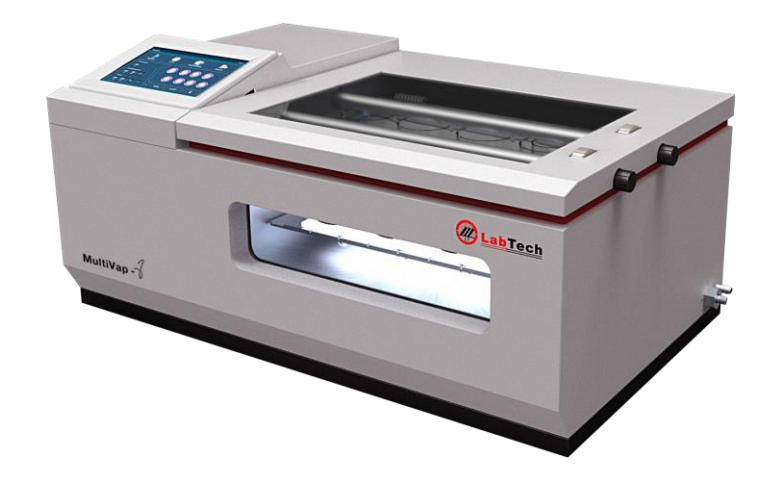

#### MultiVap 10 Overview

| STEP | DESCRIPTION                            | PICTURE      |  |  |
|------|----------------------------------------|--------------|--|--|
| 1    | Put the instrument<br>on the bench top | MultiVap -10 |  |  |

MultiVap 10 – User Manual

| 2 | Front view                                                                                                    | Multivap 10 |
|---|----------------------------------------------------------------------------------------------------|-------------|
| 3 | Side view                                                                                                    |             |
| 4 | Back view                                                                                                    |             |
| 5 | Fix the exhaust<br>pipe to the<br>exhaust port of<br>the instrument<br>on the back side<br>Connect the<br>other end of the<br>pipe to the<br>exhaust<br>laboratory line |             |

| 6 | Connect the<br>nitrogen source<br>with a 6x4 gas<br>pipe (30-100<br>psi) to the gas<br>inlet on the<br>back of the<br>instrument                                                                                                    | N= inlet                                                                                                    |
|---|----------------------------------------------------------------------------------------------------|----------------------------------------------------------------------------------------------------|
| 7 | Use a<br>screwdriver to<br>tight the "drain<br>knob" clockwise                                                                                                    | Drain Knob<br>Drain¶                                                                                                    |
| 8 | Open the water<br>bath and pour<br>approximately 10<br>L of distillated<br>water (to avoid<br>corrosion<br>problems).<br>The instrument is<br>provided with a<br>water level sensor<br>that alerts the<br>operator if the<br>liquid is<br>insufficient | Contraction of the second second seco |

#### **Operation of Water Bath**

**Open the water bath:** As shown below, put the hands on the front edge and lift up the water bath (10 L volume) cover until a "click" is heard.

Then leave hands from the cover slowly and make sure the cover is automatically supported.

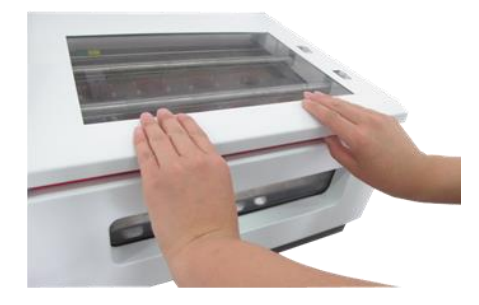

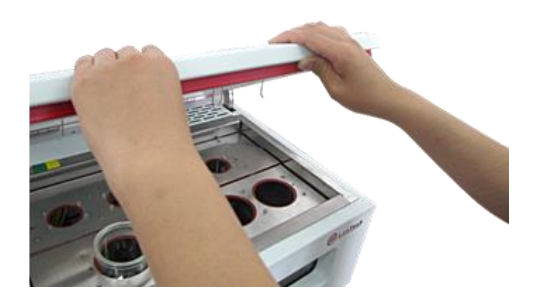

#### Close the water bath:

When the water bath cover is open, push the cover up slowly until a "click" is heard. Then push down the cover slowly until it is completely closed.

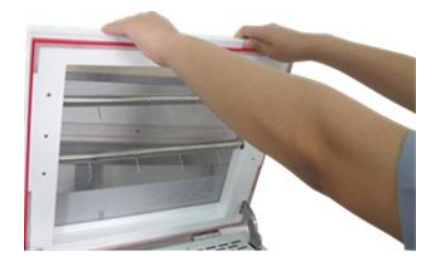

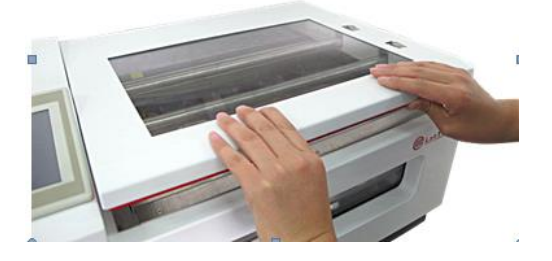

#### **Installation of the Glass Cup Adapter**

The instrument can support up to two concentration vials volume: 200 mL and 50 mL.

The instrument is designed as a fast assembly and disassembly structure.

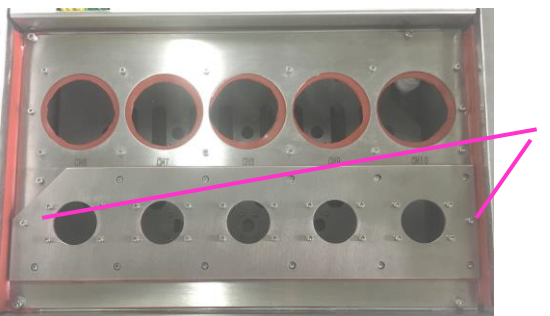

Bolt of small cup Adapter Rack Use A 2,5 mm diameter Allen wrench to uninstall the small concentration cups. They are set just above the big concentration cups, therefore at this time only big cup adapter are used.

#### MultiVap 10 accessories

200 mL concentration vial, end point: 1 mL, (0,5 mL and dry type spare parts) 50 mL concentration vial, end point: 1 mL, (0,5 mL and dry type spare parts) External rack for 50 mL or 200 mL vials

#### 4. SYSTEM SETTING

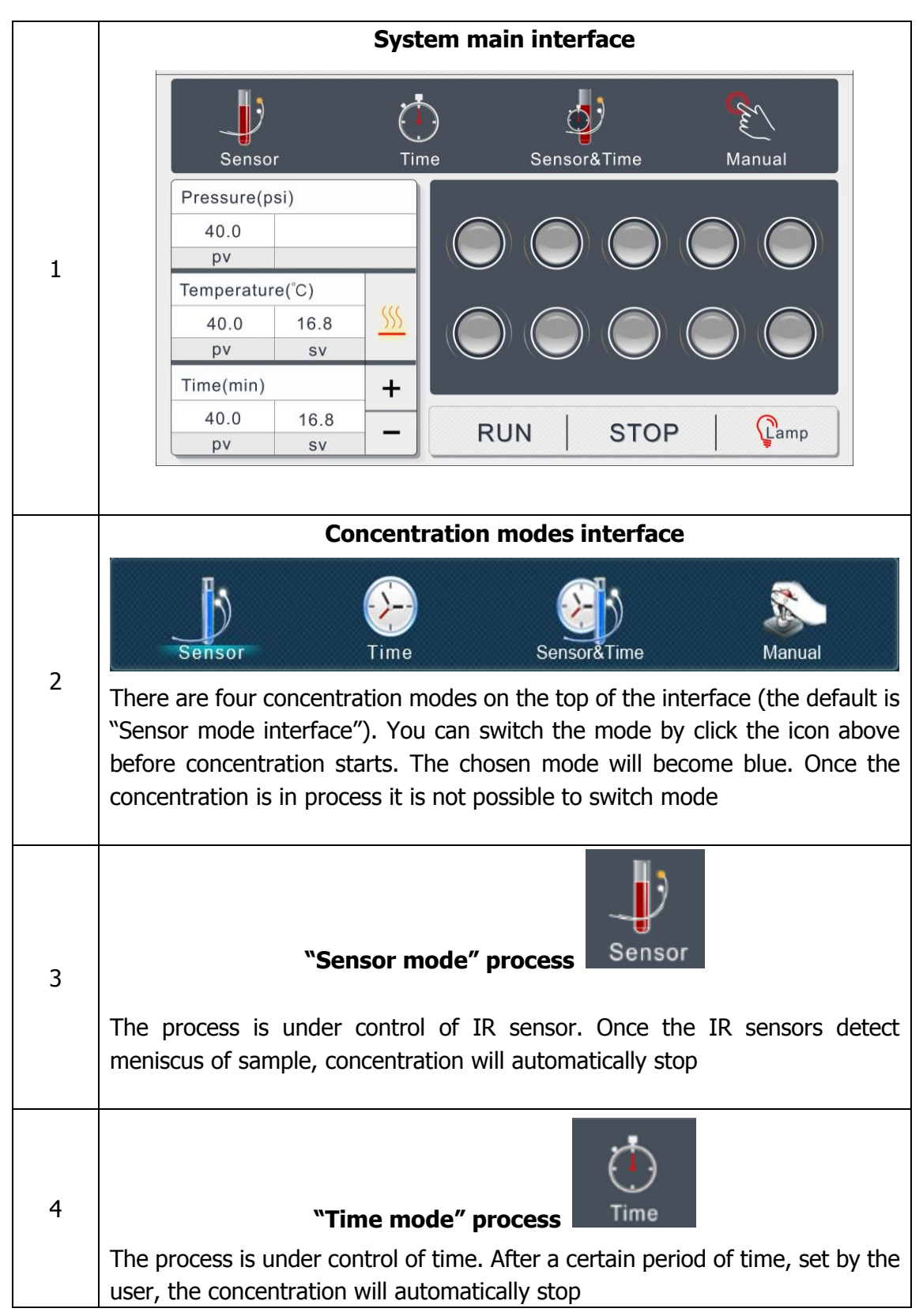

#### Setting the display interface

| 5 | "Sensor and time" Sensor&Time                                                                                                    |
|---|----------------------------------------------------------------------------------------------------|
|   | The process is under control of sensor and time. Once IR sensors detect<br>meniscus of sample, after a certain period of time, set by the user, the<br>concentration will automatically stop |
| 6 | "Manual mode" Manual                                                                                                    |
|   | The process is fully manually controlled                                                                                                    |

#### Pressure, temperature and time module

|   | System                                                                                                    | interfa                 | ce                         |              |
|---|----------------------------------------------------------------------------------------------------|-------------------------|----------------------------|--------------|
|   | Pressure(ps                                                                                                    | i)                      |                            |              |
|   | 40.0                                                                                                    |                         |                            |              |
|   | pv                                                                                                    |                         |                            |              |
|   | Temperature                                                                                                    | (°C)                    |                            |              |
|   | 40.0                                                                                                    | 16.8                    | <u></u>                    |              |
| 7 | pv                                                                                                    | SV                      |                            |              |
|   | Time(min)                                                                                                    |                         | +                          |              |
|   | 40.0                                                                                                    | 16.8                    |                            |              |
|   | pv                                                                                                    | SV                      |                            |              |
|   | The setting and display area are at th<br>"sv" stands for set values, "pv" stand                                                                                                | ne bottom<br>s for pres | n left of th<br>Sent value | e interface. |
|   | Pressure (psi) stands for present ga                                                                                                    | as                      |                            |              |
| 8 | pressure. The pressure can be<br>adjusted by the knob located on the<br>left side of the instrument<br><i>(normal pressure value during<br/>evaporation is from 1 to 5 PSI)</i> |                         | ressure(p                  | si)          |
|   |                                                                                                    |                         | 40.0                       |              |
|   |                                                                                                    |                         | pv                         |              |
|   |                                                                                                    |                         |                            |              |

| 9  | <b>Nitrogen function:</b> turn the knob to adjust the nitrogen concentration pressure                                                                                                    | N:                                                  |
|----|----------------------------------------------------------------------------------------------------|-----------------------------------------------------|
| 10 | <b>Temperature (°C)</b> shows the set and present temperature. Temperature setting is only available when the bath is off. <ul> <li>indicates the water bath is off</li> <li>(water bath will start to heat once this button is clicked)</li> <li> <ul> <li>indicates that the water bath is reaching the selected temperature</li> </ul> </li> </ul>          | Temperature(°C)40.016.8pvsv                         |
| 11 | <ul> <li>Time (min) shows the concentration setting time and current time remaining. (this function can be used only when the instrument is in "time" and "sensor time" mode)</li> <li>Click + to add one minute, so the concentration time is extended</li> <li>Click to decrease one minute the selected time. The concentration can stop earlier</li> </ul> | Time(min)     +       40.0     16.8       pv     sv |

#### 5. OPERATION PROCEDURE

| STEP | DESCRIPTION                                                                                                    | PICTURE                                                                                                    |
|------|----------------------------------------------------------------------------------------------------|----------------------------------------------------------------------------------------------------|
| 1    | Turn on the power of the<br>unit on the back side of<br>the instrument and wait<br>until operation interface is<br>on                                                                      | 220V50Hz-1900W                                                                                                    |
| 2    | Fill the water bath with<br>distilled water                                                                                                    | MultiVap -10                                                                                                    |
| 3    | It is necessary to boil/de<br>analysis to avoid air b                                                                                                    | gas the water inside the bath before starting the ubbles formation that can affect the IR sensor                                                                                                    |
| 4    | Open the water bath<br>cover and put the<br>concentration cup with<br>samples in the right<br>position<br>If some positions are not<br>in use put the (red) caps<br>on the top of the vial | Contraction of the second second seco |

| 5  | Choose a concentration<br>mode on the operation<br>interface and set the<br>parameters                                                                                         | $ \begin{array}{ c c c } \hline & \hline & \hline & \hline & \hline & \hline & \hline & \hline & & \hline & & \hline & & \hline & & \hline & & \hline & & \hline & & \hline & & \hline & & \hline & & \hline & & \hline & & \hline & & \hline & & \hline & & \hline & & & \hline & & & \hline & & & & \hline & & & & & \hline & & & & & \hline & & & & & & \hline & & & & & & & \hline & & & & & & & & & \hline & & & & & & & & & & & \hline & & & & & & & & & & & & & & & & & & & &$                                                                                                    |
|----|----------------------------------------------------------------------------------------------------|----------------------------------------------------------------------------------------------------|
| 6  | Choose the concentration position and the selected status becomes colored                                                                                                    | i $i$ $i$ |
| 7  | After having selected the<br>concentration positions,<br>click "RUN" to start the<br>concentration method                                                                      | RUN STOP                                                                                                    |
| 8  | By clicking "RUN" the<br>nitrogen blowing function<br>starts in the desired<br>position. Check that<br>nitrogen needles are<br>correctly positioned inside<br>the sample vials |                                                                                                    |
| 9  | By clicking "STOP" the<br>system will turn off the<br>nitrogen blowing function                                                                                                | RUN STOP                                                                                                    |
| 10 | RUN<br>The right bo                                                                                                    | STOP Gamp                                                                                                    |

| By clicking the baths lights up.                                                                                      |
|----------------------------------------------------------------------------------------------------|
| During the concentration process, the icon turns to                                                                   |
| the light cannot be switched on.                                                                                      |
| After the concentration process, click $\leq\!\!\!\!\!\!\!\!\!\!\!\!\!\!\!\!\!\!\!\!\!\!\!\!\!\!\!\!\!\!\!\!\!\!\!\!$ |
| heating; open the cover to avoid residual vapor condensation, then switch off the unit.                               |

#### 6. SOLVENTS TABLE

| Solvent                             | Formula                        | Molar mass<br>in g/mol | Evaporation energy<br>in J/g | Boiling point at 1013 mbar | Density in g/cm <sup>2</sup> | Vacuum in mbar for<br>boiling point at 40 °C |
|-------------------------------------|--------------------------------|------------------------|------------------------------|----------------------------|------------------------------|----------------------------------------------|
| Acetone                             | CH_H_O                         | 58.1                   | 553                          | 56                         | 0.790                        | 556                                          |
| n-amylaicohol, n-pentanol           | C,H1,0                         | 88.1                   | 595                          | 37                         | 0.814                        | 11                                           |
| Benzene                             | C <sub>6</sub> H <sub>6</sub>  | 78.1                   | 548                          | 80                         | 0.877                        | 236                                          |
| n-butanol                           | C,H,0                          | 74.1                   | 620                          | 118                        | 0.810                        | 25                                           |
| tert. butanol (2-methyl-2-propanol) | C,H,O                          | 74.1                   | 590                          | 82                         | 0.789                        | 130                                          |
| Chlorobenzene                       | C_H_CI                         | 112.6                  | 377                          | 132                        | 1.106                        | 36                                           |
| Chloroform                          | CHCI                           | 119.4                  | 264                          | 62                         | 1.483                        | 474                                          |
| Cyclohexane                         | C.H.                           | 84.0                   | 389                          | 81                         | 0.779                        | 235                                          |
| Diethylether                        | C,H,O                          | 74.0                   | 389                          | 35                         | 0.714                        | 850                                          |
| 1,2-dichloroethane                  | C.H.CI.                        | 99.0                   | 335                          | 84                         | 1.235                        | 210                                          |
| 1,2-dichloroethylene (cis)          | C,H,CI,                        | 97.0                   | 322                          | 60                         | 1.284                        | 479                                          |
| 1,2-dichloroethylene (trans)        | C,H,CI,                        | 97.0                   | 314                          | 48                         | 1.257                        | 751                                          |
| Diisopropyl ether                   | C.H.O                          | 102.0                  | 318                          | 68                         | 0.724                        | 375                                          |
| Dioxane                             | C,H,O,                         | 88.1                   | 406                          | 101                        | 1.034                        | 107                                          |
| DMF (dimethyl-formamide)            | C,H,NO                         | 73.1                   |                              | 153                        | 0.949                        | 11                                           |
| Acetic acid                         | C,H,O,                         | 60.0                   | 695                          | 118                        | 1.049                        | 44                                           |
| Ethanol                             | C.H.O                          | 46.0                   | 879                          | 79                         | 0.789                        | 175                                          |
| Ethylacetate                        | CHO.                           | 88.1                   | 394                          | 77                         | 0.900                        | 240                                          |
| Heptane                             | C,H                            | 100.2                  | 373                          | 98                         | 0.684                        | 120                                          |
| Hexane                              | C.H.                           | 86.2                   | 368                          | 69                         | 0.660                        | 360                                          |
| Isopropylalcohol                    | C,H,O                          | 60.1                   | 699                          | 82                         | 0.786                        | 137                                          |
| Isoamylaicohol (3-methyl-1-butanol) | C.H.0                          | 88.1                   | 595                          | 129                        | 0.809                        | 14                                           |
| Methylethylketone                   | C,H,O                          | 72.1                   | 473                          | 80                         | 0.805                        | 243                                          |
| Methanol                            | CH_O                           | 32.0                   | 1227                         | 65                         | 0.791                        | 337                                          |
| Methylene chloride, dichloromethane | CH,CI,                         | 84.9                   | 373                          | 40                         | 1.327                        | 850                                          |
| Pentane                             | C.H.,                          | 72.1                   | 381                          | 36                         | 06.26                        | 850                                          |
| n-propylalcohol                     | C.H.O                          | 60.1                   | 787                          | 97                         | 0.804                        | 67                                           |
| Pentachloroethane                   | C,HCI                          | 202.3                  | 201                          | 162                        | 1.680                        | 13                                           |
| 1,1,2,2-tetra-chloroethane          | C,H,CI,                        | 167.9                  | 247                          | 146                        | 1.595                        | 20                                           |
| Tetrachlorocarbon                   | CCI                            | 153.8                  | 226                          | 77                         | 1.594                        | 271                                          |
| 1,1,1-trichloroethane               | C,H,CI,                        | 133.4                  | 251                          | 74                         | 1.339                        | 300                                          |
| Tetra-chloro-ethylene               | C,CI,                          | 165.8                  | 234                          | 121                        | 1.623                        | 53                                           |
| THF (tetrahydrofurane)              | C,H,O                          | 72.1                   |                              | 67                         | 0.889                        | 374                                          |
| Toluene                             | C,H,                           | 92.2                   | 427                          | 111                        | 0.867                        | 77                                           |
| Trichloroethylene                   | C,HCI,                         | 131.3                  | 264                          | 87                         | 1.464                        | 183                                          |
| Water                               | H,O                            | 18.0                   | 2261                         | 100                        | 1.000                        | 72                                           |
| Xylene (mixture)                    | C <sub>B</sub> H <sub>10</sub> | 106.2                  | 389                          |                            | 200 G 12 15                  | 25                                           |
| o-xylene                            | C.H.                           | 106.2                  |                              | 144                        | 0.880                        |                                              |
| m-xylene                            | C.H.                           | 106.2                  |                              | 139                        | 0.864                        |                                              |
| p-xylene                            | C.H.                           | 106.2                  |                              | 138                        | 0.861                        |                                              |

#### 7. TROUBLESHOOTING

|    | TROUBLE                                                                      | CAUSE                           | REMEDY                                                                   |  |  |  |
|----|------------------------------------------------------------------------------|---------------------------------|--------------------------------------------------------------------------|--|--|--|
| 1  | Software error messages                                                      | sages                           |                                                                          |  |  |  |
| 1a | Liquid level under<br>minimum limit                                          | Low liquid level                | Add liquid till reach the correct<br>liquid level                        |  |  |  |
|    |                                                                              | Liquid level<br>floater blocked | Check and unlock liquid level floater                                    |  |  |  |
|    |                                                                              |                                 | Check gas supply cylinder                                                |  |  |  |
| 16 | Pressure under minimum                                                       | Gas supply problem              | Check valve on gas supply cylinder                                       |  |  |  |
| ID | limit                                                                        | Gas pressure regulating         | Check and adjust pressure<br>regulating valve                            |  |  |  |
|    |                                                                              | problem                         | Check pressure sensor                                                    |  |  |  |
| 1c | Frozen pressure value on<br>display                                          | Connector Com2/JRS2<br>detached | Reconnect connector Com2/JRS2                                            |  |  |  |
|    |                                                                              | Broken/miswired<br>PT100 sensor | Check/replace PT100 sensor                                               |  |  |  |
| 1d | Wrong temperature on<br>display or 905.1°C shown<br>on<br>temperature pv box | Water bath temperature          | Check/modify internal parameters of the thermo regulator                 |  |  |  |
|    |                                                                              | from real                       | Check PT100 connectors                                                   |  |  |  |
|    |                                                                              | Water temperature doesn't       | Check/replace heating elements                                           |  |  |  |
|    |                                                                              | increase                        | Check/replace solid state relay/Check pin 13 – 14<br>on thermo regulator |  |  |  |

|    | TROUBLE                                           | CAUSE                                                 | REMEDY                                            |
|----|---------------------------------------------------|-------------------------------------------------------|---------------------------------------------------|
| 1  | Software error messages                           |                                                       |                                                   |
| 1e | Frozen temperature value<br>on temperature pv box | Connector Com1 detached                               | Reconnect Com1 connector                          |
|    |                                                   | Wires 3 and/or 4 detached<br>from<br>thermo regulator | Reconnect wires 3 and/or 4<br>to thermo regulator |
| 1f | Failure to select<br>buttons from<br>touch screen | Non calibrated touch screen                           | Calibrate touch screen                            |
|    |                                                   | Broken touch screen                                   | Replace touch screen                              |
| 1g | Frozen touch screen while<br>method<br>is running | Software bug                                          | Switch off/on MultiVap10                          |
|    |                                                   |                                                       | Check if software updates<br>are available        |

MultiVap 10 – User Manual

| TROUBLE | CAUSE | REMEDY |
|---------|-------|--------|
|         |       |        |

2 Hardware error

|     | IR sensor detector missing<br>the end point                                 | Presence of bubbles in<br>water bath          | Boil water in bath                                                   |
|-----|-----------------------------------------------------------------------------|-----------------------------------------------|----------------------------------------------------------------------|
| 2f  |                                                                             | Dirty optical fibers                          | Clean optical fibers inside bath                                     |
|     |                                                                             |                                               | Check the presence of algae on optical fibers and clean them         |
|     |                                                                             | Connectors detached from<br>electronic board  | Check/reconnect connectors on electronic board                       |
|     | IR sensor detects the<br>end point too early                                | Presence of bubbles in<br>water bath          | Boil the water in bath                                               |
| 2g  |                                                                             | Dirty optical fiber                           | Clean optical fiber inside bath                                      |
|     |                                                                             |                                               | Check the presence of algae on optical fiber and clean them          |
| Эh  | IR channel does not<br>work or not more visible<br>(red light switched off) | Dirty optical fiber                           | Clean optical fibers inside water bath                               |
| 211 |                                                                             | Interruption in optical fibers communication  | Check/repair IR block<br>transmitter - receiver                      |
| 2i  | Boiling of solvent                                                          | Water temperature too high<br>for the solvent | Set a lower water temperature 5 – 8°C<br>under solvent boiling point |
| 21  | Solvent splashes on glass<br>of vials                                       | Too high $N_2$ flow                           | Set a lower $N_2$ flow                                               |
| 2m  | Buzzer does not work                                                        | Broken/damaged<br>buzzer                      | Replace the buzzer                                                   |
|     |                                                                             | Jumper LS1 detached from<br>electronic board  | Reconnect jumper LS1<br>to electronic board                          |

MultiVap 10 – User Manual

|   | TROUBLE        | CAUSE | REMEDY |
|---|----------------|-------|--------|
| 2 | Hardware error |       |        |

| 2n | No N2 flow in the needles | Clogged needle<br>Solenoid valves<br>not powered                   | Check/clean needle<br>(very carefully because<br>they are very fragile)<br>Reconnect solenoid valves<br>with electronic board |
|----|---------------------------|--------------------------------------------------------------------|----------------------------------------------------------------------------------------------------|
|    |                           | Burnt solenoid valves                                              | Replace solenoid valves                                                                                                    |
|    |                           | Internal pipes disconnected<br>from cylinder or solenoid<br>valves | Reconnect pipes to cylinder<br>or solenoid valves                                                                             |
|    |                           | Broken internal pipes                                              | Replace broken pipes                                                                                                    |
| 20 | Led lights do not work    | 5V output connector<br>detached<br>from power pack                 | Reconnect 5V output connector to power pack                                                                                   |
|    | -                         | Burnt led lights                                                   | Replace led lights                                                                                                    |

#### 8. SERVICE

The LABTECH worldwide technical support network consists of highly trained Field Service Engineers, Technical Support Specialists and Service Coordinators who are ready to quickly assist customers with answers and solutions to service needs and application questions.

For any possible clarification or any request for assistance please contact either our local Representative or:

#### LabTech Srl

Via Fatebenefratelli, 1/5 24010 Sorisole (BG) Italy Tel +39 035 576614 Website <u>www.labtechsrl.com</u> E-mail <u>customer.care@labtechsrl.com</u>